# **IEM PART A AMENDMENT**

### When you first visit to fill Part A Amendment form:

#### Step 1:

(Enter User Name, Password and Captcha and click Login)

| ← → C 🔒 services.dpiit.gov.in/dipp/login                                                                                                    | ● e ☆ 生 □ 😮 :                                                                                                    |
|----------------------------------------------------------------------------------------------------|----------------------------------------------------------------------------------------------------|
| Ministry of Commerce and Industry   Government of India                                                                                                    |                                                                                                    |
| उद्योग संवर्धन और आंतरिक व्यापार विभा<br>DEPARTMENT FOR PROMOTION OF INDUSTRY A<br>G2B PORTAL<br>(For Industrial Entrepreneurs Memorandum & Industrial               | ग्<br>IND INTERNAL TRADE<br>License's Services)                                                                                                    |
| Home / Login                                                                                                    |                                                                                                    |
| Login or Register to Continue          Login         User Name +         User Name         Password +         Password         IkHt gj       C         Enter Captcha | This site can be best viewed in Firefox 3.5 and above, Chrome 18 and above and Edge 17 and above.         Register with DPIIT G2B Portal and make your life easier by:         1. Submitting pre-filled form.         2. Submitting forms online.         3. Tracking and checking the status of your submitted form.         4. Identifying the applicable licenses.         Note: Old eBiz portal login credential are not valid for this portal. Please register again on this portal. |

#### Step 2:

(click on Application for Amendment Tab)

| स्वयंग जन्मे<br>(For Industrial En | TAL<br>trepreneurs Memorandum               | & Industrial License's Services)                                                                                        |                                                                               |             |                  |
|------------------------------------|---------------------------------------------|----------------------------------------------------------------------------------------------------|-------------------------------------------------------------------------------|-------------|------------------|
| Home                               |                                             |                                                                                                    | Online Help 👻                                                                 |             |                  |
|                                    |                                             | E<br>New Regist                                                                                                    | Applications for<br>Amendment                                                 |             |                  |
| GOI web directory                  | Digital India<br>Near to Depose             | राष्ट्रीय इ-गवनैस योजना<br>National e-Governance Plan<br>Public services claser home                                    | AR                                                                            | data.gov    | india<br>.gov.in |
| Quick Links                        | ndustry and This site is d<br>Electronics & | NATIONAL<br>INFORMATICS<br>CENTRE<br>esigned, hosted and maintained by Nation<br>k Information Technology and Departmen | nal Informatics Centre (NIC), Ministr<br>t for Promotion of Industry and Inte | y of<br>mai |                  |

(click on IEMTab)

| (For Industrial Entrepreneurs N                                                   | Aemorandum & Industrial License's Services)                                                                                                    |
|-----------------------------------------------------------------------------------|----------------------------------------------------------------------------------------------------|
|                                                                                   | Online Help 🔹                                                                                                    |
| Home / Registration                                                               |                                                                                                    |
|                                                                                   | Industrial Entrepreneur's<br>Memorandum<br>(IEM)                                                                                                    |
| col web directory                                                                 | Digital India<br>Digital India<br>Matrix Revenues Ran<br>Public services doser home<br>Public services doser home<br>Public services doser home<br>Public services doser home                                              |
| Quick Links                                                                       | This site is designed, hosted and maintained by National Informatics Centre (NIC), Ministry of                                                                                                    |
| Quick Links<br>Department for Promotion of Industry and<br>Internal Trade (DPIIT) | This site is designed, hosted and maintained by National Informatics Centre (NIC). Ministry of<br>Electronics & Information Technology and Department for Promotion of Industry and Internal<br>Tode - Composed at funding |

### Step 3:

(click on IEM Issued (Click Here For Amendment) Tab)

| Home / IEN | / Apply For Amendment      |                         |                       | onine neip                     |          |                                 |  |
|------------|----------------------------|-------------------------|-----------------------|--------------------------------|----------|---------------------------------|--|
|            |                            | -                       | IEM<br>[Click Here Fo | ssued<br>r Amendment]<br>1     |          |                                 |  |
|            | :=                         | \$<br>\$<br>\$          |                       |                                |          |                                 |  |
|            | Amended IEM<br>Issued<br>3 | Payment<br>Pending<br>0 | Submitted<br>0        | Clarification<br>Required<br>0 | Rejected | Clarification<br>Submitted<br>0 |  |

### Step 4:

(click on Amend Button)

### 1/37743/2023

|      |                          | 3 0                                         |                                                                                                    | 0                                                   |                                        | 0               |                 |
|------|--------------------------|---------------------------------------------|----------------------------------------------------------------------------------------------------|-----------------------------------------------------|----------------------------------------|-----------------|-----------------|
|      | PART A - IEM Issue       | d Application List 1                        |                                                                                                    |                                                     |                                        |                 |                 |
|      | Show 10 v entries        | IEM Application Number                      | Name of Entity                                                                                                    | Amount Paid (₹)                                     | Date                                   | Search: Action  |                 |
|      | 1                        | 255/N/SIA/IMO/2022                          | ARCELORMITTAL NIPPON STEEL<br>INDIA LIMITED                                                                                             | 0                                                   | 04/10/2023                             | Amend           |                 |
|      | Showing 1 to 1 of 1 enti | ries                                        |                                                                                                    |                                                     | First                                  | Previous 1 Next | Last            |
| GOIV | veb directory            | Desired India<br>Food to Lepower            | पान्द्रीय इन्मनेत्ता सोजना<br>National + Governance Plan<br>Public services closer home                                                 | <b>PRKEIKIN</b>                                     | Cpen Govern                            | a.gov           | india<br>.govin |
|      | Quick Links              | of Industry and Electronics & Internal Trad | NATIONAL<br>INFORMATICS<br>CENTRE<br>esigned, hosted and maintained by<br>k Information Technology and Depa<br>le, Government of India. | National Informatics Cen<br>rtment for Promotion of | tre (NIC), Ministry of<br>Industry and |                 |                 |

### Step5:

(click on Select for Amendment, Select the option as per required changes data)

| IEM Part-A Amendment                      |                                                           | IEM Number :      |
|-------------------------------------------|-----------------------------------------------------------|-------------------|
| Select for Amendment                      |                                                           |                   |
| Change of Name     Change of Address      |                                                           |                   |
| Change of Location / Item Code /Item of I | Manufacture / Proposed Capacity / Unit of Capacity /Des   | cription          |
| Name and Address for as per Registered Do | ocuments of the Promoter / Industrial Undertaking in full |                   |
| Name of the Entity : ARCHORMITTAL         | -                                                         |                   |
| STEL NAME                                 |                                                           |                   |
| Address                                   | •                                                         |                   |
| Number / Building :                       | Street:                                                   | Landmark:         |
| Locality: HAZIRA                          | Village/Town/City: S                                      | State: GUJARAT    |
| District: SURAT                           | Pin: 394270                                               |                   |
| Contact Details                           |                                                           |                   |
| Telephone:                                | Fax: Mobile F                                             | Phone:            |
| Email Id:                                 |                                                           |                   |
|                                           |                                                           | << Cancel Proceed |
|                                           |                                                           |                   |

For Example please see below screen.

onts of the Bromotor / Industrial Undertaking in full

#### 1/37743/2023

Select for Amendment

☑ Change of Name ☑ Change of Address

Change of Location / Item Code /Item of Manufacture / Proposed Capacity / Unit of Capacity /Description

ar Pagistarad Docur

Step 6: (All Selected Details shown editable mode)

| Form For Part A of Amendr                                                                                                    | ment                                                                                             |                                                                            |                                                                                                    |             |                                       |                                                                                                    |                                                                                               |                                                          |
|----------------------------------------------------------------------------------------------------|--------------------------------------------------------------------------------------------------|----------------------------------------------------------------------------|----------------------------------------------------------------------------------------------------|-------------|---------------------------------------|----------------------------------------------------------------------------------------------------|-----------------------------------------------------------------------------------------------|----------------------------------------------------------|
| Name and Address for as per registered d                                                                                                    | focuments of the Promoter                                                                        | / Industrial Undertaking in                                                | full                                                                                               |             |                                       |                                                                                                    |                                                                                               |                                                          |
| NAME OF ENTITY* :                                                                                                    | UPL                                                                                              | OAD DOCUMENT                                                               | . :                                                                                                |             |                                       |                                                                                                    |                                                                                               |                                                          |
| ARGERC                                                                                                    |                                                                                                  | hoose File No file                                                         | chosen                                                                                             |             |                                       |                                                                                                    |                                                                                               |                                                          |
|                                                                                                    |                                                                                                  |                                                                            | _                                                                                                  | -           |                                       |                                                                                                    |                                                                                               |                                                          |
|                                                                                                    | 40                                                                                               | DRESS 2.                                                                   |                                                                                                    |             | ADDRE                                 | cc 3.                                                                                                    |                                                                                               |                                                          |
| ADDRESST                                                                                                    | AD                                                                                               |                                                                            |                                                                                                    |             | 3                                     |                                                                                                    |                                                                                               |                                                          |
| LOCALITY.                                                                                                    | VIII                                                                                             | AGE / TOWN / CI                                                            | TV.                                                                                                |             | STATE                                 |                                                                                                    |                                                                                               |                                                          |
| HAZIRA                                                                                                    | si                                                                                               | JRAT                                                                       |                                                                                                    |             | GUJARAT                               |                                                                                                    |                                                                                               |                                                          |
| DISTRICT.                                                                                                    | PIN                                                                                              | CODE                                                                       |                                                                                                    |             | UPLOA                                 |                                                                                                    | ENT•                                                                                          |                                                          |
| SURAT                                                                                                    | ~ 39                                                                                             | 94270                                                                      |                                                                                                    |             | Cho                                   | ose File No                                                                                                  | file chosen                                                                                   |                                                          |
|                                                                                                    |                                                                                                  |                                                                            |                                                                                                    |             |                                       |                                                                                                    |                                                                                               |                                                          |
|                                                                                                    |                                                                                                  |                                                                            |                                                                                                    |             |                                       |                                                                                                    | • Updat                                                                                       | te General I                                             |
|                                                                                                    |                                                                                                  |                                                                            |                                                                                                    |             |                                       |                                                                                                    |                                                                                               |                                                          |
| ATE (A)                                                                                                    |                                                                                                  | 6                                                                          | TINI                                                                                               |             |                                       |                                                                                                    |                                                                                               |                                                          |
| Salact State                                                                                                    |                                                                                                  |                                                                            |                                                                                                    |             |                                       |                                                                                                    |                                                                                               |                                                          |
| Select state                                                                                                    |                                                                                                  |                                                                            |                                                                                                    |             |                                       |                                                                                                    |                                                                                               |                                                          |
| CATION                                                                                                    |                                                                                                  |                                                                            |                                                                                                    |             |                                       |                                                                                                    |                                                                                               |                                                          |
| DDRESS LINE 1.                                                                                                    | ADDRE                                                                                            | SS LINE 2.                                                                 |                                                                                                    |             | ADDRESS                               | LINE 3•                                                                                                    |                                                                                               |                                                          |
|                                                                                                    |                                                                                                  |                                                                            |                                                                                                    |             |                                       |                                                                                                    |                                                                                               |                                                          |
|                                                                                                    |                                                                                                  | LOCALITY                                                                   |                                                                                                    |             | VILLAGE/TOWN/CITY.                    |                                                                                                    |                                                                                               |                                                          |
| NDMARK•                                                                                                    | LOCAL                                                                                            | ITY•                                                                       |                                                                                                    |             | VILLAGE/                              | TOWN/CIT                                                                                                    | Y•                                                                                            |                                                          |
| INDMARK•                                                                                                    | LOCAL                                                                                            | ITY•                                                                       |                                                                                                    |             | VILLAGE/                              | TOWN/CIT                                                                                                    | Υ <b>∙</b>                                                                                    |                                                          |
|                                                                                                    |                                                                                                  | DDE+                                                                       |                                                                                                    |             | VILLAGE/<br>DOCUME                    | TOWN/CII                                                                                                    | Y•                                                                                            |                                                          |
| STRICT+                                                                                                    |                                                                                                  | DDE-                                                                       |                                                                                                    |             | DOCUME                                | NT•<br>PFile No fi                                                                                           | le chosen                                                                                     |                                                          |
| NDMARK+<br>STRICT+<br>Select District                                                                                                    |                                                                                                  | DDE•                                                                       |                                                                                                    |             | DOCUME                                | NT•<br>PFile No fi                                                                                           | le chosen                                                                                     | Location                                                 |
| STRICT-                                                                                                    |                                                                                                  | DDE•                                                                       |                                                                                                    |             | DOCUME                                | NT•<br>a File No fi                                                                                          | le chosen<br>⊕ Add                                                                            | Location                                                 |
| STRICT-                                                                                                    |                                                                                                  | ITY+                                                                       |                                                                                                    |             | DOCUME                                | NT+<br>P File No fi                                                                                          | le chosen                                                                                     | Location                                                 |
| STRICT+<br>Select District<br>sr. Address Address Address Une 1<br>UNE 1                                                                                                    | DRESS LANDMARK                                                                                   | VILLAGE/TOWIN/CITY                                                         | DISTRICT                                                                                           | PIN<br>CODE | DOCUME<br>Choose                      | TOWN/CIT                                                                                                    | le chosen                                                                                     | ACTION                                                   |
| STRICT+<br>Select District<br>SR. Address Address Address III<br>NO. IINE 1 IINE 2 III                                                                                                    | DRESS LANDMARK                                                                                   | VILLAGE/TOWN/CITY                                                          | DISTRICT                                                                                           | PIN<br>CODE | DOCUME<br>Choose<br>STATE             | NT*<br>File No fi<br>Total Annua<br>Rup                                                                      | le chosen<br>Add<br>al Capacity (in<br>ees")<br>Proposed                                      | ACTION                                                   |
| STRICT-<br>Select District<br>SR. ADDRESS ADDRESS ADD<br>UINE 1 UINE 2 UINE<br>1 UINE 1 Ta                                                                                                    |                                                                                                  | VILLAGE/TOWN/CITY<br>Barbil                                                | DISTRICT<br>K                                                                                      | PIN<br>CODE | DOCUME<br>Choose<br>STATE             | Total Annua<br>Rup<br>Existing                                                                               | le chosen                                                                                     | Location<br>Астюм<br>Edit  <br>Delete                    |
| STRICT+<br>Select District<br>sr. ADDRESS ADDRESS ADD<br>UNE 1 UNE 2 LI<br>U Ar 7 Ta                                                                                                    |                                                                                                  | VILLAGE/TOWN/CITY<br>Barbil                                                | DISTRICT<br>K<br>E<br>Z                                                                            | PIN<br>CODE | VILLAGE/<br>DOCUME<br>Choose<br>state | Total Annua<br>Rop<br>Existing                                                                               | le chosen<br>Add<br>d Capacity (in<br>ees <sup>-1</sup> )<br>Proposed<br>880000C              | ACTION<br>Edit  <br>Delete <br>AMEND<br>SECTOR           |
| STRICT-<br>Select District  sr. Address Address Address IIII IIIIIIIIIIIIIIIIIIIIIIIIIIIIIII                                                                                                    |                                                                                                  | NILLAGE/TOWN/CITY<br>Barbil                                                | DISTRICT<br>K<br>E<br>Z                                                                            | PIN<br>CODE | STATE                                 | Total Annua<br>Rup<br>Esisting                                                                               | le chosen<br>Add<br>al Capacity (in<br>wees')<br>Proposed<br>880000(                          | Edit  <br>Delete <br>AMEND<br>SECTOR                     |
| STRICT-<br>Select District  SR. ADDRESS ADDRESS ADDRESS ADDRESS UNE 1 UNE 2 UNE 2 UNE 1 U Ar                                                                                                    |                                                                                                  | VILLAGE/TOWN/CITY<br>Barbil                                                | DISTRICT<br>K<br>E<br>Z                                                                            | PIN<br>CODE | Choose<br>STATE                       | TOWN/CIT                                                                                                    | le chosen<br>Add<br>at capacity (in<br>wees*)<br>Proposed<br>8800000(                         | Action<br>Edit  <br>Delete <br>AMEND<br>SECTOR           |
| STRICT+<br>Select District<br>SR. ADDRESS ADDRESS ADD<br>UNE 1 UNE 2 UI<br>1 U Ar Ta<br>CLARATION                                                                                                    |                                                                                                  | VILLAGE/TOWN/CITY<br>Barbil                                                | DISTRICT<br>K                                                                                      | PIN<br>CODE |                                       | Total Annual<br>Rup<br>Esisting                                                                              | le chosen                                                                                     | ACTION<br>Edit  <br>Delete <br>AMEND<br>SECTOR           |
| STRICT+<br>Select District<br>SR. ADDRESS ADDRESS ADD<br>UNE 1 UNE 2 UNE 2<br>UNE 2 II<br>CLARATION                                                                                                    | DRESS LANDMARK                                                                                   | VILLAGE/TOWN/CITY Barbil                                                   | DISTRICT<br>K +                                                                                    | PIN<br>CODE |                                       | Total Annua<br>Rup<br>Estating<br>0                                                                          | le chosen<br>+ Add<br>Adapadity (in<br>res*)<br>Proposed<br>(\$80000()<br>                    | ACTION<br>ACTION<br>Edit  <br>Delete <br>AMEND<br>SECTOR |
| STRICT+<br>Select District<br>SR. ADDRESS ADDRESS ADD<br>UNE 1 UNE 2 UN<br>UNE 2 UNE 2<br>UNE 2 Table 2<br>CLARATION<br>C I/ we hereby certify that th<br>regarding exemption from<br>C I/ we hereby further declar                                                                                                    | DRESS<br>NE 3 LANDMARK                                                                           | VILLAGE/TOWN/CITY Barbil mm to all the condition hents are true and cor    | DISTRICT<br>K ÷                                                                                    | PIN<br>CODE |                                       | NT-<br>Total Annual<br>Rup<br>Eastering<br>0<br>.477 (e) date<br>idge and beli                               | le chosen<br>+ Add<br>Adapacity (in<br>rec?)<br>Proposed<br>880000C<br>d 25th july, 1<br>ref. | ACTION<br>ACTION<br>Edit  <br>Delete <br>AMEND<br>SECTOR |
| STRICT+<br>Select District<br>SR. ADDRESS ADDRESS ADD<br>UNE 1 UNE 2 UI<br>U Ar T<br>CLARATION<br>CLARATION<br>CLARATION<br>CLARATION                                                                                                    | DRESS<br>NE 3<br>Tha<br>is memorandum confo-<br>industrial approvals.<br>e that the above statem | VILLAGE/TOWN/CITY<br>Barbil                                                | DISTRICT<br>K<br>E<br>E<br>ss stipulated in<br>rect to the ber                                     | PIN<br>CODE |                                       | Total Annua<br>Prile No fi<br>Existing<br>0                                                                  | le chosen                                                                                     | Edit  <br>Delete <br>AMEND<br>SECTOR                     |
| STRICT+<br>Select District<br>SR. ADDRESS ADDRESS ADD<br>UNE 1 UNE 2 UI<br>U Ar ** Ta<br>SCLARATION<br>CLARATION<br>CLARATION<br>CLARATION<br>CLARATION<br>CLARATION                                                                                                    | DRESS LANDMARK<br>NE 3 LANDMARK                                                                  | VILLAGE/TOWN/CITY Barbil munto all the condition nents are true and cor DA | DISTRICT<br>K<br>E<br>S<br>s<br>s<br>s<br>s<br>tipulated in<br>rect to the ber<br>TE-<br>3/09/2021 | FIN<br>CODE |                                       | Total Annua<br>Brile No fi<br>Laisting<br>0<br>.477 (e) date<br>dge and bell<br>PLACE=<br>Bhubane            | le chosen                                                                                     | Edit  <br>Delete <br>AMEND<br>SECTOR                     |
| STRICT-<br>Select District<br>SR. ADDRESS ADDRESS ADD<br>UNE 1 UNE 2 UN<br>UNE 1 Ar ** Ta<br>ECLARATION<br>C I / we hereby certify that th<br>regarding excertify that th<br>regarding excertify that th<br>AME-                                                                                                    | IDRESS<br>NE 3<br>IANDMARK<br>A<br>Tha<br>Tha<br>DESIGNATION-<br>General Manager                 | VILLAGE/TOWN/GTV Barbil m to all the condition nents are true and cor      | DISTRICT<br>K<br>E<br>S<br>S<br>S<br>S<br>S<br>S<br>S<br>S<br>S<br>S<br>S<br>S<br>S                | PIN<br>CODE | Choose<br>STATE                       | NT-<br>a File No fi<br>cotal Annua<br>Rop<br>Existing<br>0<br>477 (e) date<br>date beli<br>PLACE-<br>Bhubane | le chosen                                                                                     | ACTION<br>Edit  <br>Delete <br>AMEND<br>SECTOR           |
| STRICT-<br>Select District<br>SR. ADDRESS ADDRESS ADD<br>UNE 1 UNE 2 UN<br>UNE 1 UNE 2 UN<br>CLARATION<br>CLARATION | IDRESS<br>NE 3 LANDMARK                                                                          | VILLAGE/TOWR/CITY Barbil m to all the condition nents are true and cor     | DISTRICT<br>K<br>E<br>S<br>S<br>S<br>S<br>S<br>S<br>S<br>S<br>S<br>S<br>S<br>S<br>S                | PIN<br>CODE |                                       | NT-<br>a File No fi<br>Esisting<br>0<br>. 477 (e) date<br>dge and bell<br>PLACE-<br>Bhubane:                 | le chosen                                                                                     | ACTION<br>Edit  <br>Delete <br>AMEND<br>SECTOR           |

(If you have change Company name and Register Address, **Kindly replace old data as per required new data**.)

If You have change Location/Factory Location, Please see below screen.

| STATE                           | (A)           |         |         |          |                   |            |      |          |              |                |                 |
|---------------------------------|---------------|---------|---------|----------|-------------------|------------|------|----------|--------------|----------------|-----------------|
| STATE                           | E*            |         |         |          | G                 | STIN*      |      |          |              |                |                 |
|                                 | Select State  | e       |         |          | ~                 |            |      |          |              |                |                 |
|                                 |               |         |         |          |                   |            |      |          |              |                |                 |
| LOCAT                           | ION           |         |         |          |                   |            |      |          |              |                |                 |
| ADDRESS LINE 1+ ADDRESS LINE 2+ |               |         |         |          | SS LINE 2*        |            |      | ADDRESS  | LINE 3*      |                |                 |
|                                 |               |         |         |          |                   |            |      |          |              |                |                 |
| LAND                            | MARK*         |         |         | LOCAL    | ITY•              |            |      | VILLAGE/ | TOWN/CI      | TY <b>*</b>    |                 |
|                                 |               |         |         |          |                   |            |      |          |              |                |                 |
| DISTR                           | ICT•          |         |         | PIN CC   | DE•               | E DOCUMENT |      |          |              |                |                 |
| S                               | elect Distric | :t      |         | ~        |                   |            |      | Choose   | e File No fi | le chosen      |                 |
|                                 |               |         |         |          |                   |            |      |          |              | _              |                 |
|                                 |               |         |         |          |                   |            |      |          |              | • Add          | Location        |
|                                 |               |         |         |          |                   |            |      |          | Total Annua  | l Canacity (in |                 |
| SR.                             | ADDRESS       | ADDRESS | ADDRESS | LANDMARK | VILLAGE/TOWN/CITY | DISTRICT   | PIN  | STATE    | Rup          | iees*)         | ACTION          |
| NO.                             | LINE 1        | LINE 2  | LINE 3  |          |                   |            | CODE |          | Existing     | Proposed       |                 |
| 1                               | U             | Ar      | <br>Ta  | Tha      | Barbil            | K 🔺        |      | <b>→</b> | 0            | 8800000        | Edit            |
|                                 | - 11          | 1. 11   | 11      | 11       | 4                 | E //       | 1    | - 11     |              |                | Delete<br>AMEND |
|                                 |               |         |         |          |                   |            |      |          |              |                | SECTOR          |

If You have change Existing Location details, So now click on **Edit** Button.

Old data move on upper blank table, and now you have replace the old data as per required new data and upload the GST copy then click on **Update Location** Button .

| STATE | (A)        |         |         |          |                                      |                    |         |                            |                    |                         |                                      |  |
|-------|------------|---------|---------|----------|--------------------------------------|--------------------|---------|----------------------------|--------------------|-------------------------|--------------------------------------|--|
| STAT  | •          |         |         |          | GS                                   | TIN∗               |         |                            |                    |                         |                                      |  |
| OD    | ISHA       |         |         |          | ~                                    |                    |         |                            |                    |                         |                                      |  |
|       |            |         |         |          |                                      |                    |         |                            |                    |                         |                                      |  |
| ADDR  | ESS LINE 1 |         |         | ADDRE    | SS LINE 2*                           |                    |         | ADDRESS                    | LINE 3*            |                         |                                      |  |
| Unit  | :-5 Dalki  |         |         | Arcel    | ArcelorMittal Nippon Steel India Ltd |                    |         |                            | Tahasil Barbil     |                         |                                      |  |
| LAND  | MARK*      |         |         | LOCAL    | ITY•                                 | VILLAGE/TOWN/CITY+ |         |                            |                    |                         |                                      |  |
| Tha   | kurani B.O |         |         | Dalki    | Dalki                                |                    |         |                            | Barbil             |                         |                                      |  |
| DISTR | ICT•       |         |         | PIN CC   | DDE•                                 |                    |         | DOCUMENT*                  |                    |                         |                                      |  |
| KEN   | IDUJHAR    |         | •       | ~ 7580   | 35                                   |                    |         | Choose File No file chosen |                    |                         |                                      |  |
|       |            |         |         |          |                                      |                    |         |                            |                    | Update                  | Location                             |  |
| SR.   | ADDRESS    | ADDRESS | ADDRESS | LANDMARK | VILLAGE/TOWN/CITY                    | DISTRICT           | PIN     | STATE                      | Total Annua<br>Rup | l Capacity (in<br>ees*) | ACTION                               |  |
| NO.   |            |         |         |          |                                      |                    |         |                            | Existing           | Proposed                |                                      |  |
| 1     | U /        | Ar //   | Ta 🗍    | Tha 🎢    | Barbil 🥢                             | K 💌<br>E           | +<br>// | 0                          | 0                  | 8800000                 | Edit  <br>Delete <br>AMEND<br>SECTOR |  |

\*(If You have Add New Location, Select State, enter GST Number and enter all mandatory fields.

Upload the GST Copy and click on Add Location/Update Location Button.

And then Insert Item Details and Investment Details.)

Note\* Please mentioned the Item Details and Investment details against all location addresses.

If you have change any Item Details, Click on **AMEND SECTOR** Button.

#### Step 7:

1. If you have change Existing Item Details, Click on **Edit** Button, then Existing data move on upper blank table. You have change the old data as per required new data then click on **Add Item** button.

2. If you have add new Item Details, Select sector and insert item details as per required.

(click on Amend Investment)

### 1/37743/2023

Form for Amendment Part A

| SECT                | OR <sup>*</sup>                                                   |                                |       |                         |                 |                        |          |                 |       |               |                  |
|---------------------|-------------------------------------------------------------------|--------------------------------|-------|-------------------------|-----------------|------------------------|----------|-----------------|-------|---------------|------------------|
| ОТ                  | HERS                                                              |                                |       |                         |                 |                        |          | ~               | •     |               |                  |
| _                   |                                                                   |                                |       |                         |                 |                        |          |                 |       |               |                  |
|                     | National<br>Industrial                                            |                                |       |                         |                 |                        | Annua    | l Capacity      |       |               |                  |
| Cla<br>A<br>A<br>20 | assification of<br>All Economic<br>ctivity (NIC),<br>008 NIC NO.* | Item Descri                    | ption | Description,<br>Manufac | ltem of<br>ture | Existing               | Propose  | ď               | Total | Unit of       | Capacity*        |
|                     | Q                                                                 |                                | 11    |                         | 11              |                        |          |                 |       |               |                  |
|                     |                                                                   |                                |       |                         |                 |                        |          |                 |       |               | Add Item         |
| OTH                 | ERS                                                               |                                |       |                         |                 |                        |          |                 | A     | mend Investme | ent Delete       |
| Sr.                 | Nation<br>Classifi                                                | al Industrial<br>cation of All | Itom  | Description             | Desci           | iption/Item of         |          | Annual Capacity |       | Unit of       | Action           |
| No                  | . Economic<br>200                                                 | Activity (NIC),<br>8 NIC NO.   | nem   | Description             | M               | anufactur <del>e</del> | Existing | Proposed        | Total | Capacity      | Acuon            |
| 1                   | 07100                                                             |                                | MININ | NG OF<br>ORES           | IRON            | ORE<br>ENTRATE         | 0.00     | 6.00            | 6.00  | MTPA          | Edit  <br>Delete |

Step 8:

Update Investment Details and then click Save Form Button.

#### 1/37743/2023

| íome / IEM / Par               | rt A / Details Of Investment                                     | Online Help 🔹                                                                                         |
|--------------------------------|------------------------------------------------------------------|----------------------------------------------------------------------------------------------------|
| orm For Part A                 | A of Amendment                                                   |                                                                                                    |
| ESTMENT IN PLA                 | ANT & MACHINERY (AS PER INCOME-TAX ACT, 1961 EXCE                | PT LAND, BUILDING, FURNITURE & FIXTURE)                                                               |
|                                | Existing *                                                       | Proposed *                                                                                            |
|                                |                                                                  |                                                                                                    |
| 0                              |                                                                  | 38000000000                                                                                           |
| 0                              |                                                                  | 3800000000                                                                                            |
| 0<br>AL INVESTMENT             | T IN PLANT & MACHINERY (AS PER INCOME TAX ACT,                   | 3800000000<br>961, EXCLUDING LAND,BUILDING, FURNITURE & FIXTURE)                                      |
| 0<br>AL INVESTMENT             | T IN PLANT & MACHINERY (AS PER INCOME TAX ACT,<br>Total Existing | 3800000000<br>961, EXCLUDING LAND,BUILDING, FURNITURE & FIXTURE)<br>Total Proposed *                  |
| 0<br><b>AL INVESTMENT</b><br>0 | T IN PLANT & MACHINERY (AS PER INCOME TAX ACT,<br>Total Existing | 38000000000<br>961, EXCLUDING LAND,BUILDING, FURNITURE & FIXTURE)<br>Total Proposed *<br>880000000000 |
| 0<br>AL INVESTMENT             | T IN PLANT & MACHINERY (AS PER INCOME TAX ACT,<br>Total Existing | 38000000000 961, EXCLUDING LAND,BUILDING, FURNITURE & FIXTURE) Total Proposed* 88000000000            |

Step 9:

Upload the Part A Latest Copy then click on Final Submit Button.

### 1/37743/2023

| regarding exempti                  | ty that this memorandum conform to<br>on from industrial approvals. | all the conditions stipulated in the No | tification no . 477 (e) dated 25th july, 1991 |
|------------------------------------|---------------------------------------------------------------------|-----------------------------------------|-----------------------------------------------|
| I / we hereby furth                | er declare that the above statements                                | are true and correct to the best of my  | / our knowledge and belief.                   |
| NAME*                              | DESIGNATION*                                                        | DATE-                                   | PLACE*                                        |
| Lakshmi Charan Mahapatra           | General Manager                                                     | 03/09/2021                              | Bhubaneswar, Odsiha                           |
| Choose File No file chosen         |                                                                     |                                         |                                               |
| Choose File No file chosen         |                                                                     |                                         |                                               |
| ease Upload IEM Part A Certificate |                                                                     |                                         |                                               |
| Pr Final Sub                       | omit                                                                |                                         |                                               |
|                                    |                                                                     |                                         |                                               |